## Anleitung zur Nutzung von **BigBlueButton (BBB)** für Schülerinnen und Schüler der Ricarda Huch Schule, Dreieich

|                                                                                                    | 1.<br>Schulportal öffnen<br>und einloggen, dann<br>"Moodle –<br>Schulportal" auswäh<br>len. | Image: State of the State of the State | 2.<br>Das richtige Fach<br>(Kursbereich)<br>auswählen.                                                                    |
|----------------------------------------------------------------------------------------------------|---------------------------------------------------------------------------------------------|----------------------------------------------------------------------------------------------------|----------------------------------------------------------------------------------------------------|
| Bittering of Karene - Statistic Yorks   Statistic Years - Statistic Yorks   Of a line syndhold with Karene - X whether Years - Y whether Years - Y whether Years - | <b>3.</b><br>Nun wählt ihr den<br>richtigen Kurs<br>aus,                                    | Soldendral instant: Solde: x   Arta Trathon: x   4 ●   Image: Solde: x   Arta Trathon: x   4 ●   Image: Solde: x   Arta Trathon: x   4 ●   Image: Solde: x   Arta Trathon: x   4 ●   Image: Solde: x   Arta Trathon: x   4 ●   Image: Solde: x   Arta Trathon: x   4 ●   Image: Solde: x   Arta Trathon: x   4 ●   Image: Solde: x   Arta Trathon: x   4 ●   Image: Solde: x   Arta Trathon: x   4 ●   Image: Solde: x   Arta Trathon: x   4 ●   Image: Solde: x   Arta Trathon: x   4 ●   Image: Solde: x   Arta Trathon: x   4 ●   Image: Solde: x   Arta Trathon: x   4 ●   Image: Solde: x   4 Big Blue Button auswählen.   Image: Solde: x   4 Big Blue Button auswählen.   Image: Solde: x   4 Big Blue Button auswählen.   Image: Solde: x   4 Big Blue Button auswählen.   Image: Solde: x   4 Big Blue Button auswählen.   Image: Solde: x   4 Big Blue Button auswählen.   Image: Solde: x   4 Big Blue Button auswählen.   Image: Solde: x   4 Big Blue Button auswählen.   Image: Solde: x   4 Big Blue Button auswählen.                                                                                                    | <b>4.</b> öffnet<br>Big Blue Button<br>(BBB),                                                                             |
|                                                                                                    | 5 nehmt an der<br>Konferenz teil                                                            |                                                                                                    | 6 und trefft<br>eure Einstellungen<br>zur Nutzung von<br>Mikrofon bzw.<br>Headset.                                        |
|                                                                                                    | 7.<br>Mikrofonfreigabe<br>bestätigen<br>("Erlauben" anklick<br>en).                         |                                                                                                    | 8.<br>Es folgt ein Test der<br>Audio-<br>einstellungen. Hier<br>musst Du etwas in<br>das Mikrofon<br>sprechen (Echotest). |

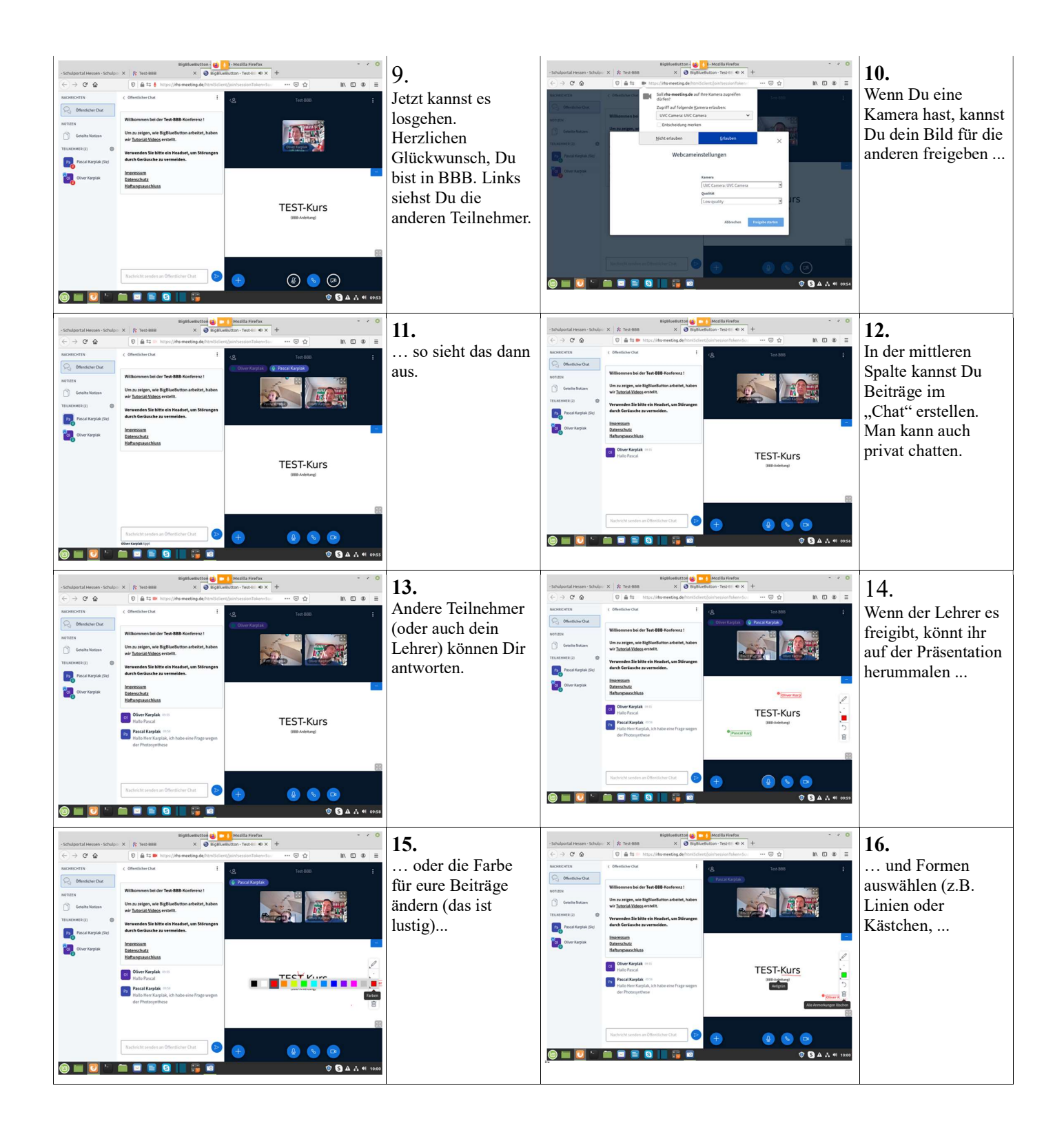

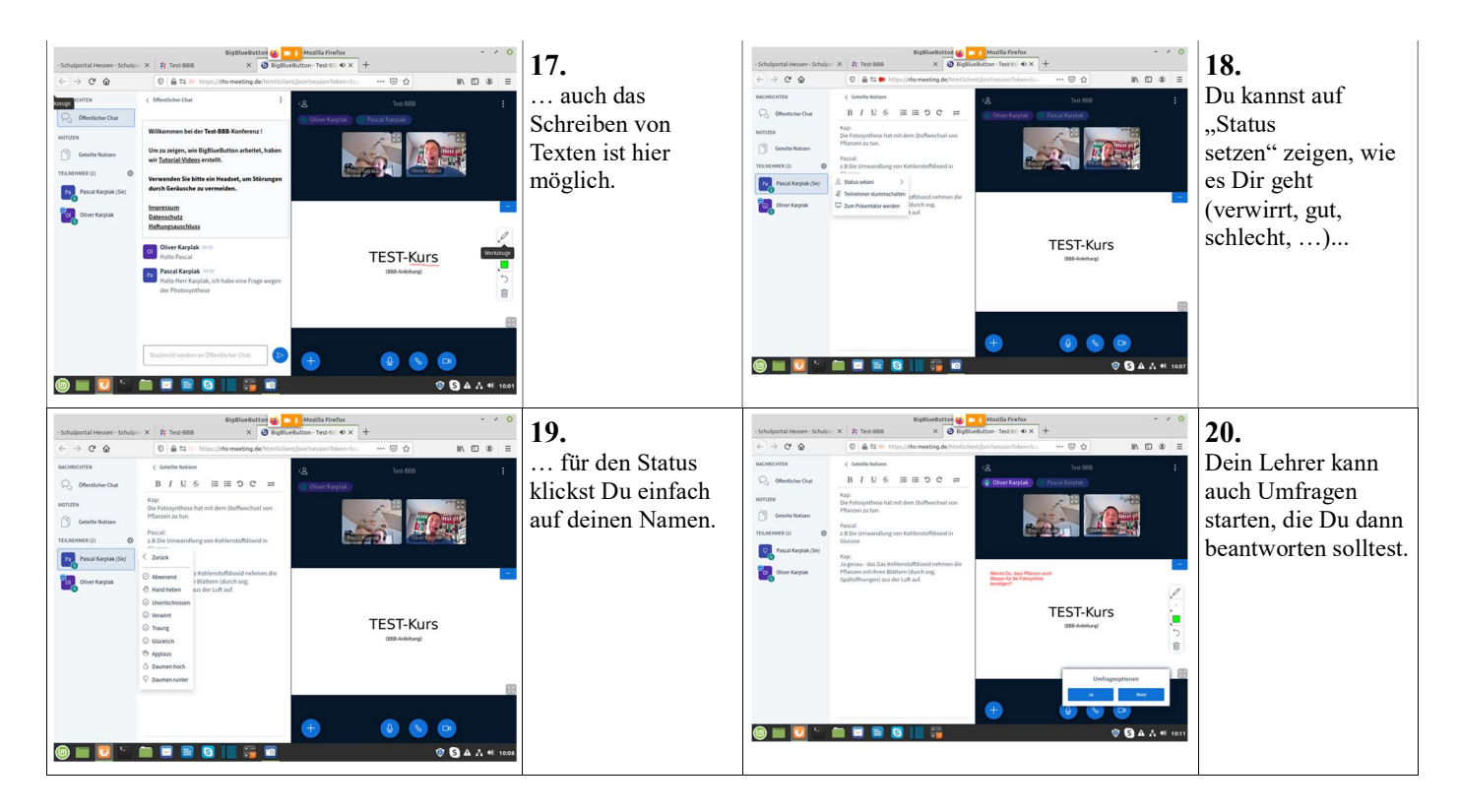

... Viel Spaß mit BBB

Pascal